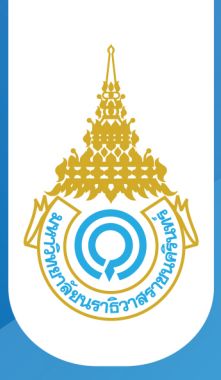

# ขั้นตอน การเพิ่ม/ลดรายวิชา เปลี่ยนกลุ่มเรียน

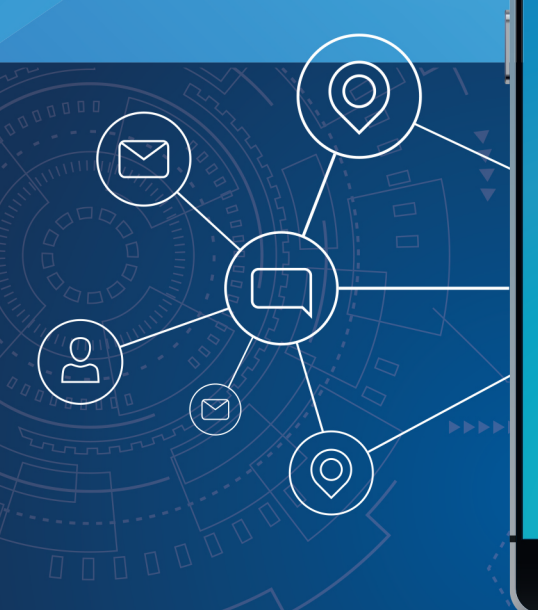

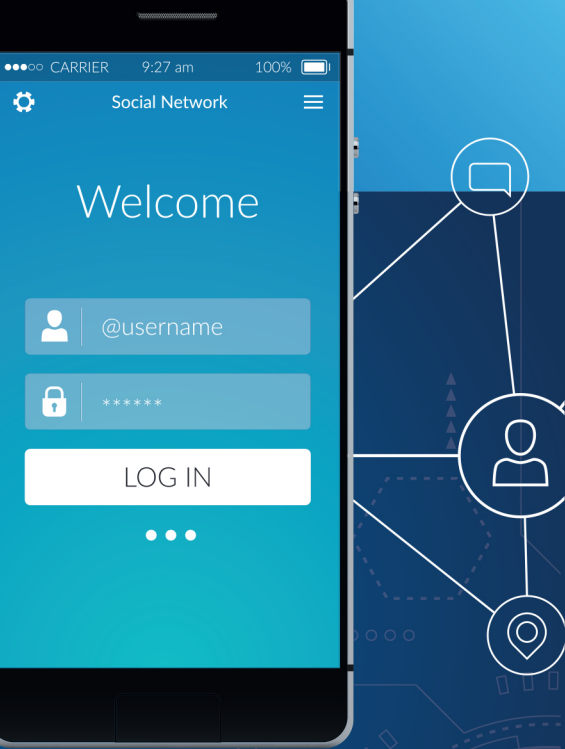

## URL : https://student.pnu.ac.th

## ้ขั้นตอนการเพิ่ม/ลด รายวิชา เปลี่ยนกลุ่มเรียน

#### การ Login เข้าใช้งา<mark>นระบบ</mark>

ผู้ใช้งานเปิดโปรแกรมระบบ PNUCM ผ่านโปรแกรม Web Browser ระบุ URL : https://student.pnu.ac.th กรอกข้อมูล E-mail ของมหาวิทยาลัย เช่น 6261001222@pnu.ac.th และ Password เป็นเลขที่บัตรประชาชน 6 หลักแรก ตามที่ได้ลงทะเบียนไว้กับระบบ และกดปุ่มเข้าสู่ระบบ

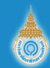

มหาวิทยาลัยนราธิวาสราชนครินทร์

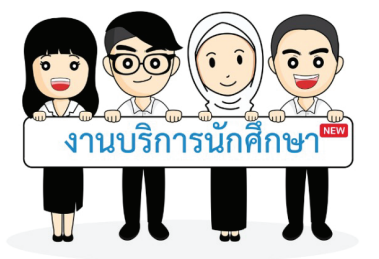

| เข้าสู่ระบบ       | ลืมรหัสผ่าน ?           |  |
|-------------------|-------------------------|--|
| อีเมลหรือเลขประจำ | ด้วที่ใช้ในการลงทะเบียน |  |
| khanit_lgrandr.co | a.th                    |  |
| รหัสผ่าน          |                         |  |
|                   |                         |  |
| เข้าสู่ระบบ       |                         |  |

#### มหาวิทยาลัยนราธิวาสราชนครินทร์

กองล่งเสริมวิชาการและงานทะเบียน เลขที่ 99 ตำบลโคกเคียน อำเภอเมืองนราธิวาส จังหวัดนราธิวาส รหัสไปรษณีย์ 96000 Tel. : +66(073)709-030

Princess of Naradhiwas University ©2019 มหาวิทยาลัยนราชีวาสราชนครินทร์

### ลืมรหัสผ่าน

ผู้ใช้งานเปิดโปรแกรมระบบ PNUCM ผ่านโปรแกรม Web Browser ระบุ URL : https://student.pnu.ac.th กดที่ ลืมรหัสผ่าน จากนั้นกรอกข้อมูล รหัสประจำตัวประชาชน หรือหมายเลขพาสปอร์ต และ กรอกอีเมลที่ท่านใช้ลงทะเบียน และกดปุ่ม ลืมรหัสผ่าน จะได้รับรหัสผ่านทางอีเมล์

### ้เพิ่ม/ลด รายวิชา เปลี่ยนกลุ่มเรียน

### เพิ่มรายวิชา

#### ้เข้าเมนูเพิ่ม/ลด รายวิชา เปลี่ยนกลุ่มเรียน จะแสดงหน้าจอ (ดังรุปด้านล่าง) มีขึ้นตอน ดังนี้

|                                                                                                    | เพิ่ม/ลด ราเ<br>เปลี่ยนกลุ่ม                                                                                   | ยวิชา /<br>มเรียน รายวิง                                                                                                   | 1<br>ภที่ลงทะเบียน ยืนยัน                                                                        | 2<br>การลงทะเบียน พบอา          | 3<br>จารย์ที่ปรึกษา ผลจ                                                   | 4<br>ากอาจารย์ที่ปรีก                                                             | 5<br>ษา กองส่งเสวิมอา                         | ມຸມັທີ                   | <sup>แบรี วิทย์</sup> → |  |  |  |
|----------------------------------------------------------------------------------------------------|----------------------------------------------------------------------------------------------------|----------------------------------------------------------------------------------------------------|--------------------------------------------------------------------------------------------------|---------------------------------|---------------------------------------------------------------------------|-----------------------------------------------------------------------------------|-----------------------------------------------|--------------------------|-------------------------|--|--|--|
|                                                                                                    | หน้าหลัก » ถามหะเบียน/งานวัด/ประเมโนสล » ลงหะเบียน » เพิ่ม/ลก รายวิชา / เปลี่ยนกลุ่มมียน » รายวิชาที่ลงหะเบียน |                                                                                                    |                                                                                                  |                                 |                                                                           |                                                                                   |                                               |                          |                         |  |  |  |
| <ul> <li>ประวัตินักสึกษา</li> </ul>                                                                                         | รหัสนักศึกษา : 6361002001 นาย แฮรี่ วิทย์ เลขที่ใบลงทะเบียน : R63110031                                        |                                                                                                    |                                                                                                  |                                 |                                                                           |                                                                                   |                                               |                          |                         |  |  |  |
| <ul> <li>ลงทะเบียน</li> <li>เห็น/ลด/ปลี่ยนวิทา/ปลี่ยนกลุ่ม</li> <li>พิมพ์เอกสาร Bill Payment</li> <li>คารางเรียน</li> </ul> | ระ<br>สถานภาษ<br>อาจ<br>ม                                                                                      | เด้บการศึกษา : ปริญ<br>คณะ : คณ<br>เทางการเรียน : นักศึ<br>หลักสูตร : วิทย<br>เารย์ที่ปรึกษา : อ.คต่<br>าาคการศึกษา : 01/2 | ญาตรี 4 ปี<br>วิทยาศาสตร์และเทคโ<br>กษาปกติ<br>เศาสตรบัณฑิต ฟิสิกส์า<br>มิต เลาหกานต์นิยม<br>563 | มโลยี<br>ประยุกท์ (ปี พ.ศ.2556) | ขั้นปี<br>สาขาวิช<br>สถานะนักศึกษ<br>ปริญญาตรี 4 ปี (หน<br>วันที่ลงทะเบีย | ที่ : 1<br>า : ฟิสิกส์ประยุ<br>า : สถานภาพนั<br>เวยกิตรวมตลอดร<br>น : 17 ก.ย. 256 | กต์<br>ักศึกษาปกติ<br>หลักสูตร 136 หน่ว<br>63 | ນຍາຖືຫ)                  |                         |  |  |  |
|                                                                                                    | รายวิชาที่ลงทะเบียน                                                                                            |                                                                                                    |                                                                                                  |                                 |                                                                           |                                                                                   |                                               |                          |                         |  |  |  |
|                                                                                                    | 🕂 ค้นหารายวิ                                                                                                   | ชา                                                                                                    |                                                                                                  |                                 | ]                                                                         |                                                                                   |                                               |                          |                         |  |  |  |
|                                                                                                    | ลำตับ รหัล                                                                                                    | ກີຫ                                                                                                    | ชื่อวิชา                                                                                         |                                 | หน่วยกิด                                                                  | กลุ่ม                                                                             | 8071JZ                                        | เงื่อนไขการถง<br>ทะเบียน | ถอนรายวิชา              |  |  |  |
|                                                                                                    | 1 11-03                                                                                                    | ห4-101 การใช้ภาษ<br>(Thai Usa                                                                                              | ราไทย<br>age)                                                                                    |                                 | 3 (2-2-5)                                                                 | <u>×1</u>                                                                         |                                               | Credit 🗸                 | 0                       |  |  |  |
|                                                                                                    | 2 11-03                                                                                                    | 4-108 การฟังแล<br>(Fundam                                                                                                  | ะพูดภาษาอังกฤษพื้นฐ<br>iental English Lister                                                     | าน<br>iing and Speaking)        | 3 (2-2-5)                                                                 | <u>01</u>                                                                         |                                               | Credit 🗸                 |                         |  |  |  |
|                                                                                                    | 3 10-03                                                                                                    | 4-205 คณิตศาส<br>(Mathem                                                                                                   | คร์ 1<br>Natics I)                                                                               |                                 | 3 (3-0-6)                                                                 | <u>01</u>                                                                         |                                               | Credit 🗸                 | 0                       |  |  |  |
|                                                                                                    | 4 10-04                                                                                                    | 14-203 ฟิสิกส์ 1<br>(Physics                                                                                               | 0                                                                                                |                                 | 3 (3-0-6)                                                                 | <u>01</u>                                                                         |                                               | Credit 🗸                 |                         |  |  |  |
|                                                                                                    | 5 10-04                                                                                                    | 14-204 ปฏิบัติการ<br>(Physics                                                                                              | ฟิสิกส์ 1<br>Laboratory I)                                                                       |                                 | 1 (0-3-0)                                                                 | <u>01</u>                                                                         |                                               | Credit 🗸                 | 0                       |  |  |  |
|                                                                                                    | 6 10-05                                                                                                    | i4-201 (Fundam                                                                                                    | u<br>iental Chemistry)                                                                           |                                 | 3 (3-0-6)                                                                 | <u>01</u>                                                                         |                                               | Credit 🗸                 |                         |  |  |  |
|                                                                                                    | 7 10-05                                                                                                    | i4-202 ปฏิบัติการ<br>(Fundam                                                                                               | แคมีพื้นฐาน<br>iental Chemistry La                                                               | boratory)                       | 1 (0-3-0)                                                                 | <u>01</u>                                                                         |                                               | Credit 🗸                 | 0                       |  |  |  |
|                                                                                                    | 8 04-01                                                                                                    | 4-260 Nursing I                                                                                                    | ารพยาบาล<br>Process                                                                              |                                 | 2(1-2-3)                                                                  | <u>01</u>                                                                         | เพิ่มรายวิชา                                  | Credit 🗸                 |                         |  |  |  |
|                                                                                                    | 9 04-01                                                                                                    | 4-261 การพยาบ<br>Fundam                                                                                                    | าลพื้นฐาน<br>ental Nursing                                                                       |                                 | 3(1-4-4)                                                                  | <u>เลือกกลุ่ม</u>                                                                 | เพิ่มรายวิชา                                  | Credit 🗸                 | 0                       |  |  |  |
|                                                                                                    | จำนวนวิชา 9 วิชา จำนวนหน่วยกิด 22 หน่วยกิด                                                                     |                                                                                                    |                                                                                                  |                                 |                                                                           |                                                                                   |                                               |                          |                         |  |  |  |
|                                                                                                    |                                                                                                    |                                                                                                    |                                                                                                  | บันทีก                          | ຍາເລີກ                                                                    |                                                                                   |                                               |                          |                         |  |  |  |

 กดที่ปุ่ม 🛟 ค้นหารายวิชา จะแสดงหน้าต่างให้เลือกรายวิชาที่ต้องการ ติ๊กเลือกที่ checkbox ด้านหน้ารหัสวิชาที่ต้องการ

| ราย | วิขา       | ลงทะเบีย                           | nu |
|-----|------------|------------------------------------|----|
|     | าพัสวิชา   | ซึ่งใหา                            |    |
|     | 04-014-315 | การบำบัดทางเลือกเพื่อการดูแลสุขภาพ |    |
|     | 10-024-105 | คอมพิวเตอร์ในชีวิตประจำวัน         |    |
|     | 10-034-107 | คณิตศาสตร์ในชีวิตประจำวัน          |    |
|     | 10-034-205 | คณิตศาสตร์ 1                       |    |
|     | 10-044-203 | ฟิสิกส์ 1                          |    |
|     | 10-044-204 | ปฏิบัติการทิสิกส์ 1                |    |
|     | 10-054-201 | เคมีพื้นฐาน                        |    |
|     | 10-054-202 | ปฏิบัติการเคมีพื้นฐาน              |    |
|     | 10-054-219 | เคมีอินทรีย์เบื้องต้น              |    |
|     | 10-054-220 | ปฏิบัติการเคมีอินทรีย์เบื้องต้น    |    |
|     | 10-054-301 | เครื่องสาอางในชีวิตประจาวัน        |    |
|     | 10-054-302 | น้ำกับสังคม                        |    |
|     | 10-064-107 | วิทยาศาสตร์ในชีวิตประจาวัน         |    |
|     | 10-064-118 | วิทยาศาสตว์ เทคโนโลยี และสังคม     |    |

2. เลือกรายวิชาแล้ว กดปุ่ม

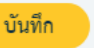

- 3. จากนั้นวิชาที่เลือกจะเพิ่มที่ตารางรายวิชาที่ลงทะเบียน ประกอบด้วย
  - รหัสวิชา
  - ชื่อวิชา
  - หน่วยกิต

- กลุ่ม : ให้ กดที่ เลือกกลุ่ม จะแสดงหน้าต่าง เลือกกลุ่ม (ดังรูป) ขึ้นมาให้เลือกกลุ่มที่ต้องการ เมื่อเลือกรายวิชาแล้วกดปุ่ม 🕬

| รายวิชา    | : 11-034-101      |                | การใช้ภาษาไทย<br>(Thai Usage)        | (3 หน่วยกิด)     |           |           | เลือกกลุ่ม |
|------------|-------------------|----------------|--------------------------------------|------------------|-----------|-----------|------------|
| สื่อนไขการ | รลงทะเบียน : Cred | it             |                                      |                  |           |           |            |
|            |                   | จำนวมที่นั่งคง |                                      | บารขาย           |           | ប្បាប់គ   |            |
| usen       | , ném             | เหลือ          | พ้องเรียน                            | เวลาเรียน        | พ้องเวียน | เวลาเรียน | ยายายผูสยน |
| 0          | X1                | 99             | อาคารคณะ<br>ศิลปศาสตร์ ห้อง<br>LA402 | M. 10:20 - 12:20 |           |           |            |
|            |                   |                |                                      |                  |           |           |            |
|            |                   |                |                                      | บันทึก           | ยกเลิก    |           |            |

4. เมื่อเลือกรายวิชาที่ต้องการเพิ่มและแลือกกลุ่มแล้ว ให้กดปุ่ม

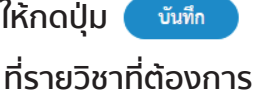

5. กรณีต้องการลบรายวิชาที่เพิ่มไป ให้กดปุ่ม

#### ถอนรายวิชา

#### 1. ในหน้ารายวิชาที่ลงทะเบียน ไปที่คอลัมน์ ถอนรายวิชา จากนั้นติ๊กเลือกรายวิชาที่ต้องการ

|                                                                                                    | เพิ่ม<br>เป<br>หน้าหลั                                                                                                    | ม∕ลด รายวิชา /<br>เลี่ยนกลุ่มเรียน<br>ก∍งานทะเบียน/งานวัด/ป             | 1 2<br>รายวิชาที่สงทะเบียน ยืนยันการสงทะเบียน พบอา<br>ระเป็นแล > องทะเบียน ; เห็น/อค รายวิชา / เปลี่ยนกลุ่มเรียน ราย | 3<br>จารย์ที่ปรึกษา ผลง<br>วิชาที่องทะเบียน | 4<br>ภากอาจารย์ที่ปรีกา | 5<br>ยา กองส่งเสริมฮ | ส์เติ         | ಹ್ ಬ್      |  |  |  |
|----------------------------------------------------------------------------------------------------|----------------------------------------------------------------------------------------------------|-------------------------------------------------------------------------|----------------------------------------------------------------------------------------------------|---------------------------------------------|-------------------------|----------------------|---------------|------------|--|--|--|
| <ul> <li>ประวัตินักศึกษา</li> </ul>                                                                                            | รหัสนัก                                                                                                    | รหัสนักศึกษา : 6361002001 นาย แฮรี่ วิทย์ เลขที่ใบลงพะเบียน : R63110031 |                                                                                                    |                                             |                         |                      |               |            |  |  |  |
| <ul> <li>ลงทะรเบียน</li> <li>เพิ่ม/ลด/เปลี่ยนวิชา/เปลี่ยนกลุ่ม</li> <li>พิมพ์แอกสาร Bill Payment</li> <li>พารางอียน</li> </ul> | ระดับการศึกษา : ปริญญาตวี 4 ปี ขึ้นปีที่ : 1<br>คณะ : คณะวิทยาศาสตร์และเทคโนโอยี สารบาริจา : ฟิลิกฝ์ประยุกต์<br>สถานภาพางการียัง : มัตศึกษาปกติ<br>หนักสุขค : วิพาศาสตรวันศติต ฟิลิกส์ประยุกด์ (ปี พ.ศ.2556) ปริญญาตรี 4 ปี (หน่วยกิตรวมตลอดหลักสุตร 136 หน่วยกิต)<br>อาจารย์ที่บริกษา : อ.ศ.มิต แลาหกานต์ปอม<br>ภาคการศึกษา : อป/2563 วันที่เฉพาะเปียน : 17 ก.ย. 2563 |                                                                         |                                                                                                    |                                             |                         |                      |               |            |  |  |  |
|                                                                                                    | รายวิช                                                                                                    | <b>าที่ลงทะเบียน</b><br>ดับหาราชวิชา                                    |                                                                                                    | ٦                                           |                         |                      |               |            |  |  |  |
|                                                                                                    | ลำดับ                                                                                                    | รหัสวิชา                                                                | ซื่อวิชา                                                                                                    | หน่วยกิด                                    | กลุ่ม                   | สถานะ                | เมื่อนไขการลง | ถอนรายวิชา |  |  |  |
|                                                                                                    | 1                                                                                                    | 11-034-101                                                              | การใช้ภาษาไทย<br>(Thai Usage)                                                                                        | 3 (2-2-5)                                   | <u>X1</u>               |                      | Credit ~      |            |  |  |  |
|                                                                                                    | 2                                                                                                    | 11-034-108                                                              | การพึงและพูดภาษาอังกฤษพื้นฐาน<br>(Fundamental English Listening and Speaking)                                        | 3 (2-2-5)                                   | <u>01</u>               |                      | Credit 🗸      |            |  |  |  |
|                                                                                                    | 3                                                                                                    | 10-034-205                                                              | คณิตศาสตร์ 1<br>(Mathematics I)                                                                                      | 3 (3-0-6)                                   | <u>01</u>               |                      | Credit 🗸      |            |  |  |  |
|                                                                                                    | 4                                                                                                    | 10-044-203                                                              | ฟิสิกส์ 1<br>(Physics I)                                                                                             | 3 (3-0-6)                                   | <u>01</u>               |                      | Credit 🗸      |            |  |  |  |
|                                                                                                    | 5                                                                                                    | 10-044-204                                                              | ปฏิบัติการฟิสิกส์ 1<br>(Physics Laboratory I)                                                                        | 1 (0-3-0)                                   | <u>01</u>               |                      | Credit 🗸      |            |  |  |  |
|                                                                                                    | 6                                                                                                    | 10-054-201                                                              | เคมีพื้นฐาน<br>(Fundamental Chemistry)                                                                               | 3 (3-0-6)                                   | <u>01</u>               |                      | Credit 🗸      |            |  |  |  |
|                                                                                                    | 7                                                                                                    | 10-054-202                                                              | ปฏิบัติการเคมีพื้นฐาน<br>(Fundamental Chemistry Laboratory)                                                          | 1 (0-3-0)                                   | <u>01</u>               |                      | Credit 🗸      |            |  |  |  |
|                                                                                                    | 8                                                                                                    | 04-014-260                                                              | กระบวนการพยาบาล<br>Nursing Process                                                                                   | 2(1-2-3)                                    | <u>01</u>               | เพิ่มรายวิชา         | Credit 🗸      |            |  |  |  |
|                                                                                                    | 9                                                                                                    | 04-014-261                                                              | การพยาบาลพื้นฐาน<br>Fundamental Nursing                                                                              | 3(1-4-4)                                    | <u>เลือกกลุ่ม</u>       | เพิ่มรายวิชา         | Credit 🗸      |            |  |  |  |
|                                                                                                    |                                                                                                    |                                                                         | จำนวนวิชา 9 วิชา :                                                                                                   | จำนวนหน่วยกิด 22                            | หน่วยกิด                |                      |               |            |  |  |  |
|                                                                                                    |                                                                                                    |                                                                         | ប័រអាក                                                                                                    | ยกเลิก                                      |                         |                      |               |            |  |  |  |

2. เมื่อติ๊กเลือกแล้ว จากนั้นกดปุ่ม 🛛 🗤 ระบบจากทำการถอนรายวิชา ที่เลือกออกจากระบบ

### เปลี่ยนกลุ่มเรียน

1. ในหน้ารายวิชาที่ลงทะเบียน ไปที่รายการที่ต้องการเปลี่ยนกลุ่ม

|                                                                                                    | เพิ่ม/ลด :<br>เปลี่ยนก<br>หน้าหล้า เงาเพล                                                                                                    | รายวิชา /<br>เลุ่มเรียน<br>ะเบียน/งานวัด/ประม | 1<br>รายวิชาที่ลงทะเบียน ยืนยันก<br>ในเล : องระเบียน : เชิ่น/อร ราะวิชา | 2<br>กรลงทะเบียน พบอา<br>1/ ปลี่ยนกล่มถึงน - วาศ | 3<br>อารย์ที่ปรึกษา ผลจ<br>เราที่อาหะเนียน | 4<br>ากอาจารย์ที่ปรีก | 5<br>ษา กองส่งเสวิมอง | ព្រឹ                     | ਘਰੋਂ ਹੋਅਹਂ 🛶            |  |  |
|----------------------------------------------------------------------------------------------------|----------------------------------------------------------------------------------------------------|-----------------------------------------------|-------------------------------------------------------------------------|--------------------------------------------------|--------------------------------------------|-----------------------|-----------------------|--------------------------|-------------------------|--|--|
| <ul> <li>ประวัตินักศึกษา</li> </ul>                                                                                        | รพัสนักศึกษา : 6361002001 นาย แฮรี่ วิทย์ เลขที่ใบลงทะเบียน : R63110031                                                                                                    |                                               |                                                                         |                                                  |                                            |                       |                       |                          |                         |  |  |
| <ul> <li>ดาขะเบียน</li> <li>เชิ่น/ลด/ปลี่ยนวิชา/ปลี่ยนกลุ่ม</li> <li>พิมพ์แกลาส BIL Payment</li> <li>คารางเรียน</li> </ul> | ระดับการศึกษา : ปริญญาศรี 4 ปี ซึ่งปีที่ : 1<br>คณะ : คณะวิทยาศาสตรแนะเทคโนโอยี สาราชิทร : ฟิลิกล์ประทุกด์<br>สถานาทรกรางวิธีนะ : เอริกษาเปลดี<br>พลักสูตร : วิทยาศารตรบันศติด ฟิลิกล์ประทุกด์ (ปี พ.ศ.2556) ปริญญาตรี 4 ปี (หน่วยศิตรรมตลอดหลักสุทร 136 หน่วยกิด)<br>อาจารภ์ที่ปรีกษา : อ.ศ.มิต แลาหากาศอิเนน<br>ภาพการศึกษา : 0.1/2563 วันที่อาหจะเป็ดน : 17 ก.ย. 2563 |                                               |                                                                         |                                                  |                                            |                       |                       |                          |                         |  |  |
|                                                                                                    | รายวิชาที่ลงทะ                                                                                                    | ะเบียน                                        |                                                                         |                                                  |                                            |                       |                       |                          |                         |  |  |
|                                                                                                    | 🕂 คันหาร                                                                                                    | ายวิชา                                        |                                                                         |                                                  | ]                                          |                       |                       |                          |                         |  |  |
|                                                                                                    | ลำตับ :                                                                                                    | รหัสวิชา                                      | ชื่อวิชา                                                                |                                                  | หน่วยกิด                                   | neju                  | สถานะ                 | เงื่อนไขการลง<br>ทะเบียน | ຄອນສາຍວິ <del>ນ</del> າ |  |  |
|                                                                                                    | 1 11                                                                                                    | -034-101 (TI                                  | ารใช้ภาษาไทย<br>hai Usage)                                              |                                                  | 3 (2-2-5)                                  | <u>×1</u>             |                       | Credit 🗸                 |                         |  |  |
|                                                                                                    | 2 11                                                                                                    | -034-108 (Fi                                  | ารฟังและพูดภาษาอังกฤษพื้นฐา<br>undamental English Listeni               | u<br>ng and Speaking)                            | 3 (2-2-5)                                  | <u>01</u>             |                       | Credit 🗸                 |                         |  |  |
|                                                                                                    | 3 10                                                                                                    | -034-205 (M                                   | มิตศาสตร์ 1<br>fathematics I)                                           |                                                  | 3 (3-0-6)                                  | <u>01</u>             |                       | Credit 🗸                 |                         |  |  |
|                                                                                                    | 4 10                                                                                                    | -044-203 (Pl                                  | Rná 1<br>hysics I)                                                      |                                                  | 3 (3-0-6)                                  | <u>01</u>             |                       | Credit 🗸                 |                         |  |  |
|                                                                                                    | 5 10                                                                                                    | -044-204 ป <u>ลี</u><br>(Pl                   | ฏิบัติการฟิสิกส์ 1<br>hysics Laboratory I)                              |                                                  | 1 (0-3-0)                                  | <u>01</u>             |                       | Credit 👻                 |                         |  |  |
|                                                                                                    | 6 10                                                                                                    | -054-201 (Fi                                  | มีพื้นฐาน<br>undamental Chemistry)                                      |                                                  | 3 (3-0-6)                                  | <u>01</u>             |                       | Credit 🗸                 |                         |  |  |
|                                                                                                    | 7 10                                                                                                    | 1-054-202 ปฏี<br>(Fi                          | ฏิบัติการเคมีพื้นฐาน<br>undamental Chemistry Lab                        | oratory)                                         | 1 (0-3-0)                                  | <u>01</u>             |                       | Credit 🗸                 | 2                       |  |  |
|                                                                                                    | 8 04                                                                                                    | -014-260 ns<br>Nu                             | สะบวนการพยาบาล<br>ursing Process                                        |                                                  | 2(1-2-3)                                   | <u>01</u>             | เพิ่มรายวิชา          | Credit 🗸                 |                         |  |  |
|                                                                                                    | 9 04                                                                                                    | -014-261 m<br>Fu                              | เรพยาบาลพื้นฐาน<br>undamental Nursing                                   |                                                  | 3(1-4-4)                                   | <u>เลือกกลุ่ม</u>     | เพิ่มรายวิชา          | Credit 🗸                 | 0                       |  |  |
|                                                                                                    |                                                                                                    |                                               |                                                                         | จำนวนวิชา 9 วิชา                                 | ำนวนหน่วยกิด 22 :                          | หน่วยกิต              |                       |                          |                         |  |  |
|                                                                                                    |                                                                                                    |                                               |                                                                         |                                                  |                                            |                       |                       |                          |                         |  |  |
|                                                                                                    |                                                                                                    |                                               |                                                                         | บันทึก                                           | ຍກເສົກ                                     |                       |                       |                          |                         |  |  |
|                                                                                                    |                                                                                                    |                                               |                                                                         |                                                  |                                            |                       |                       |                          |                         |  |  |

 จากนั้น กดเลือกจะแสดงหน้าต่าง เลือกกลุ่ม ขึ้นมาให้เลือกกลุ่มที่ต้องการ เมื่อเลือกรายวิชาแล้วกดปุ่ม

| รายวิชา     | : 11-034-101     |                | การใช้ภาษาไทย<br>(Thai Usage)        | (3 หน่วยกิต)     |           |           | เลือกกลุ่ม  |
|-------------|------------------|----------------|--------------------------------------|------------------|-----------|-----------|-------------|
| เงื่อนไขการ | ลงทะเบียน : Crea | dit            |                                      |                  |           |           |             |
| -           |                  | จำนวนที่นั่งคง |                                      | บรรยาย           |           | ហ្មប៉ា    | <i>a</i> .  |
| uaen        | เสอก กลุ่ม       | เหลือ          | พ้องเรียน                            | เวลาเรียน        | พ้องเรียน | เวลาเรียน | อาจารยมูลอน |
| 0           | X1               | 99             | อาคารคณะ<br>ศิลปศาสตร์ ห้อง<br>LA402 | м. 10:20 - 12:20 |           |           |             |
|             |                  |                |                                      |                  |           |           |             |
|             |                  |                |                                      |                  |           |           |             |
|             |                  |                |                                      | บันทึก           | ยกเลิก    |           |             |

3. เมื่อติ๊กเลือกแล้ว จากนั้นกดปุ่ม

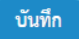

เมื่อบันทึกการเพิ่ม ลด รายวิชา หรือเปลี่ยนกลุ่มแล้ว นักศึกษาจะต้อง ทำการ<mark>ยืนยันการลงทะเบียน</mark> โดยกดไปที่ ยืนยันการลงทะเบียน ตรวจสอบข้อมูลให้ถูกต้องจากนั้นกดปุ่ม ยืนยันการลงทะเบียน

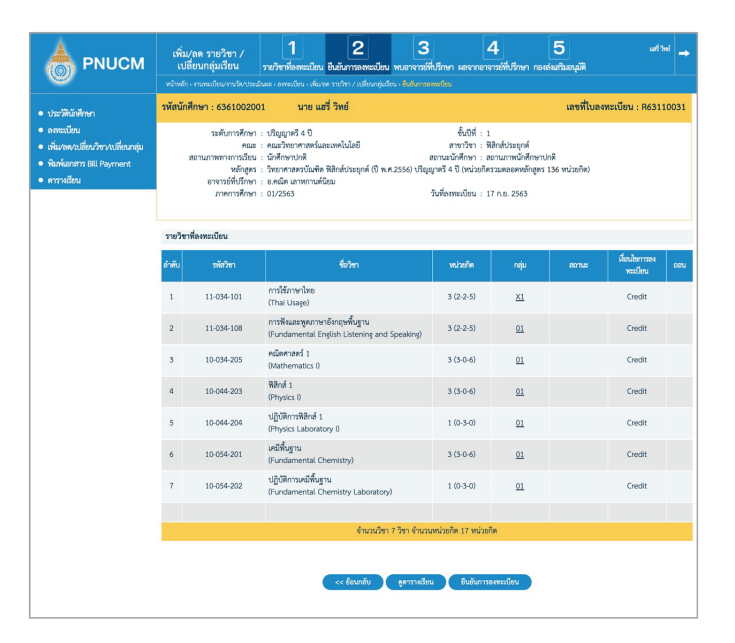

#### พบอาจารย์ที่ปรึกษา

้เมื่อนักศึกษายืนยันการลงทะเบียนแล้ว จะเข้าสู่ขั้นตอน พบอาจารย์ที่ปรึกษา เพื่อให้อาจารย์อนุมัติผลการลงทะเบียน แล้วจึงจะกลับมาทำรายการต่อได้

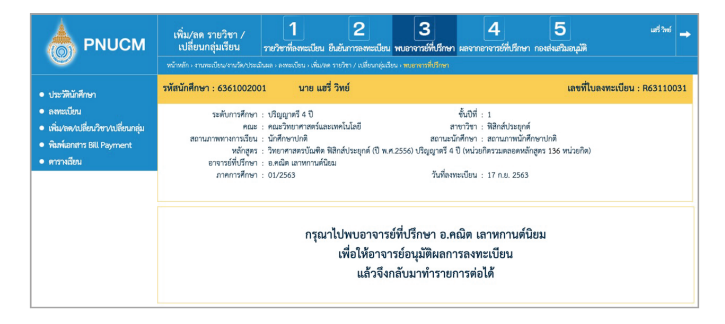

#### เมื่ออาจารย์ทำการอนุมัติเรียบร้อยแล้ว นักศึกษาสามารถกลับเข้ามาดู ผลจากอาจารย์ที่ปรึกษาได้

|                                                                                                    | เพิ่ม/ล<br>เปลี่ย                                                                                                    | ด รายวิชา /<br>นกลุ่มเรียน                                              | 1<br>รายวิชาที่ลงทะเบียน ยืน               | 2<br>เย้มการลงทะเบียน พบอ                             | 3<br>าจารย์ที่ปรึกษา | 4<br>ผลจากอาจารย์ที่ปรีก | 5 กองส่งเสริม         | อนุมัติ    | ಟ್ ನಿಗ್ 🔶                |  |  |  |
|----------------------------------------------------------------------------------------------------|----------------------------------------------------------------------------------------------------|-------------------------------------------------------------------------|--------------------------------------------|-------------------------------------------------------|----------------------|--------------------------|-----------------------|------------|--------------------------|--|--|--|
|                                                                                                    | หน้าหลัก > งา                                                                                                    | นทะเบียน/งานวัด/ประเมิ                                                  | นผล > ลงทะเบียน > เพิ่ม/ลด ร               | ายวิชา / เปลี่ยนกลุ่มเรียน » <b>แข</b>                |                      |                          |                       |            |                          |  |  |  |
| <ul> <li>ประวัตินักศึกษา</li> </ul>                                                                                             | รหัสนักศึก                                                                                                    | รหัสนักศึกษา : 6361002001 นาย แฮรี่ วิทย์ เลขที่ใบลงทะเบียน : R63110031 |                                            |                                                       |                      |                          |                       |            |                          |  |  |  |
| <ul> <li>ลงทะเบียน</li> <li>เงิ่น/เลง/เปลี่ยนวิชา/เปลี่ยนกลุ่ม</li> <li>พิมพ์เอกสาว Bill Payment</li> <li>คารางเรียน</li> </ul> | ระดับการศึกษา : ปริญญาตรี 4 ปี ซื้นไปที่ : 1<br>คณะ : คณะวิทยาศาสตร์และเทคไมโลยี สาทาวิชา : ฟิลิกส์ประยุกต์<br>สถานการทรายาร์เงิน : บัติกรรรษาปกติ<br>าหลักสูตร : วิทยาศาสตรบัณฑิต ฟิลิกส์ประยุกด์ (ปี พ.ศ.2556) ปริญญาตรี 4 ปี (หน่วยกิตรรมตลอดหลักสูตร 136 หน่วยกิต)<br>ยาจารย์ที่ปรีกษา : ย.คณิต และทะการต์อิณ<br>ภาคการศึกษา : 01/2563 วันที่ละพะแป้ดน : 17 ก.ย. 2563 |                                                                         |                                            |                                                       |                      |                          |                       |            |                          |  |  |  |
|                                                                                                    |                                                                                                    |                                                                         |                                            |                                                       |                      |                          |                       |            |                          |  |  |  |
|                                                                                                    |                                                                                                    |                                                                         |                                            | 40                                                    |                      |                          |                       |            | เงื่อนไขการลง            |  |  |  |
|                                                                                                    | ลำดบ                                                                                                    | รหสวชา                                                                  |                                            | ช่อวชา                                                |                      | หน่วยกัด                 | กสุม                  | สถานะ      | ทะเบียน                  |  |  |  |
|                                                                                                    | 1                                                                                                    | 10-054-202                                                              | ปฏิบัติการเคมีพื้นฐาน<br>(Fundamental Chei | มัติการเคมีพื้นฐาน<br>ndamental Chemistry Laboratory) |                      |                          | <u>01</u>             | ถอนรายวิชา | Credit                   |  |  |  |
|                                                                                                    |                                                                                                    |                                                                         |                                            | จำนวนวิชา 1 วิท                                       | ก จำนวนหน่วย         | ยกิด 1 หน่วยกิด          |                       |            |                          |  |  |  |
|                                                                                                    | and the same of the same of the same to a                                                                                                    |                                                                         |                                            |                                                       |                      |                          |                       |            |                          |  |  |  |
|                                                                                                    | รายวิชาทีไม                                                                                                    | ม่อนุญาคให้ลงทะเบีย                                                     | าม(เปลียนแปลง)                             |                                                       |                      |                          |                       |            |                          |  |  |  |
|                                                                                                    | ถำตับ                                                                                                    | รหัสวิชา                                                                |                                            | ชื่อวิชา                                              |                      | หน่วยกิด                 | กญ่ม                  | สถานะ      | เงือนไขการลง<br>ทะะเบียน |  |  |  |
|                                                                                                    |                                                                                                    |                                                                         |                                            | จำนวนวิชา 0 วิท                                       | ยา จำนวนหน่วย        | ยกิด 0 หน่วยกิด          |                       |            |                          |  |  |  |
|                                                                                                    | รายวิชาที่ไม่เปลี่ยนแปลง                                                                                                    |                                                                         |                                            |                                                       |                      |                          |                       |            |                          |  |  |  |
|                                                                                                    | ลำตับที่                                                                                                    | รหัสวิชา                                                                |                                            | ชื่อวิชา                                              |                      | หน่วยกิด                 | กลุ่ม                 | เลื่อน     | ไขการลงทะเบียน           |  |  |  |
|                                                                                                    | 1                                                                                                    | 11-034-101                                                              | การใช้ภาษาไทย<br>(Thai Usage)              |                                                       |                      | 3 (2-2-5)                | <u>×1</u>             |            | Credit                   |  |  |  |
|                                                                                                    | 2                                                                                                    | 11-034-108                                                              | การฟังและพูดภา<br>(Fundamental             | าษาอังกฤษพื้นฐาน<br>English Listening and             | Speaking)            | 3 (2-2-5)                | <u>01</u>             |            | Credit                   |  |  |  |
|                                                                                                    | 3                                                                                                    | 10-034-205                                                              | คณิตศาสตร์ 1<br>(Mathematics               | 0                                                     |                      | 3 (3-0-6)                | <u>01</u>             |            | Credit                   |  |  |  |
|                                                                                                    | 4                                                                                                    | 10-044-203                                                              | ฟิสิกส์ 1<br>(Physics I)                   | ฟิสิกส์ 1<br>(Physics I)                              |                      | 3 (3-0-6)                | <u>01</u>             |            | Credit                   |  |  |  |
|                                                                                                    | 5                                                                                                    | 10-044-204                                                              | ปฏิบัติการพิสิกส์<br>(Physics Labor        | ปฏิบัติการพิสิกส์ 1<br>(Physics Laboratory I)         |                      | 1 (0-3-0)                | <u>01</u>             |            | Credit                   |  |  |  |
|                                                                                                    | 6                                                                                                    | 10-054-201                                                              | เคมีพื้นฐาน<br>(Fundamental                | Chemistry)                                            |                      | 3 (3-0-6)                | 0-6) <u>01</u> Credit |            |                          |  |  |  |
|                                                                                                    |                                                                                                    |                                                                         |                                            | จำนวนวิชา 6 วิท                                       | ก จำนวนหน่วย         | ยกิด 16 หน่วยกิด         |                       |            |                          |  |  |  |
|                                                                                                    |                                                                                                    |                                                                         |                                            |                                                       |                      |                          |                       |            |                          |  |  |  |

้ในขั้นตอนนี้ นักศึกษาสามารถกลับไปเลือกรายวิชาที่ลงทะเบียนใหม่ได้ หรือ กด ยืนยันการลงทะเบียน

### กองส่งเสริมอนุมัติ

### เมื่อยืนยันการลงทะเบียนแล้ว ต้องรออนุมัติจากกองส่งเสริม

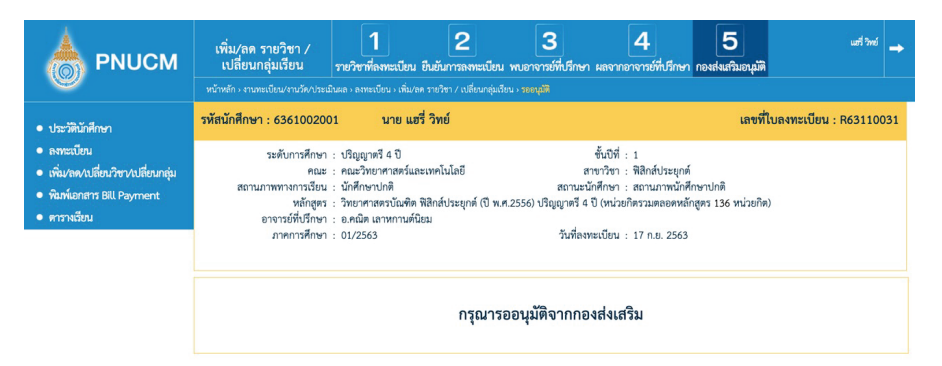

คณะผู้จัดทำ อาจารย์มารีย๊ะ ปุเต๊ะ นางอัสลินดา แดมอง นางสาวโนรีตา มิง นางนูรอาซีกิน พรหมเทพ นายชารีฟ ภควันต์

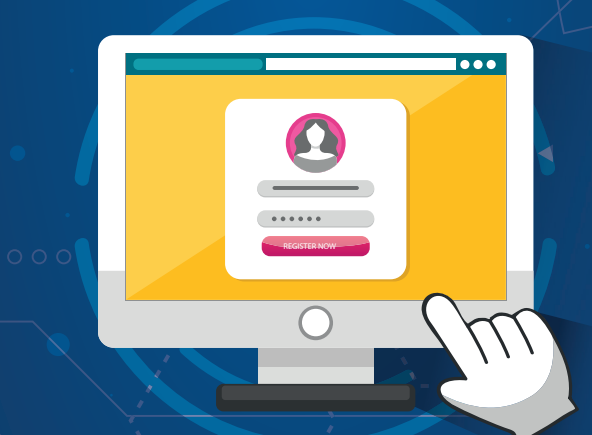

กองส่งเสริมวิชาการและงานทะเบียน สำนักงานอธิการบดี มหาวิทยาลัยนราธิวาสราชนครินทร์ 99 ต.โคกเคียน อ.เมือง จ.นราธิวาส 96000 โทร. 073-709030 ต่อ 1101 เว็บไซต์ : www.pnu.ac.th